## v74 新機能

## ドラフト 2007年8月23日

## 自動スタイル割り当てオプション

TNT 製品の自動スタイル割り当て処理には、ポイントのシンボルや、ラインの実線の色、ポリゴンの塗り潰しや境界 線のスタイルなどを自動的に割り当てるための様々なオプションがあります。これらのオプションを使って要素のスタ イルの色や幅の自動割り当てをコントロールすることができます。[自動] タブパネルのデフォルト設定をそのまま使用 すると、選択している要素は少しずつ変化するデフォルトの色で表示されます。ラインやポリゴン境界の幅は全て同じ であり、ポイントのシンボルの大きさも同じままです。カラースプレッドの始めと終わりの色は、標準のカラーエディ ターを使って簡単に変更することができます。自動スタイル割り当て処理のデフォルト設定は、「スタイル (Style By)」 や「サイズ (Size By)」メニューを使って変更することができます。これらの2つのメニューは同じ内容であり、全て の要素タイプのスタイルに適用されます。「スタイル」メニューからオプションを選択して、①標準のカラーエディター を使って全てのスタイルに同じ色を割り当てたり、②カラーパレットを指定してそこから自動的に色を選択したり、③

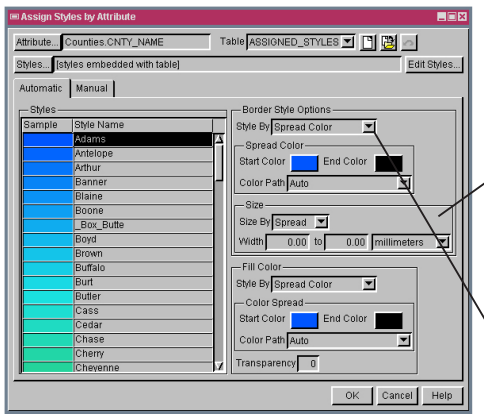

Random Color オプションを選択する と、自動スタイル割り当て処理にお いて色はランダムに選択されます。 [Repick Colors (色の選択)] ボタン ラインのスタイルやポリゴンの 境界線、ポイントシンボルに対 して指定する幅の範囲内でラン ダムか、サイズスプレッドのど ちらかを選択します。 Spread 💌 Spread Random Size By Spread 💌 Width 0.00 to 0.00 millimeters 💌

異なるカラーパスを使ってカラースプレッ ド用の始めと終わりの色を定義すること ができます。このメニューでは色の割り当 て方を5つのオプションの中から選択する ことができます:All Same (全て同じ色)、 Random Color(ランダムに色を割り当てる)、 Random in Palette (カラーパレットの中

からランダムに色を割り当てる)、Palette Progression (カラーパ レットの順番に割り当てる)、Spread Color (カラースプレッド)。 選択したオプション毎にそれぞれ別のパネルが表示されます。「サ イズ」メニューではサイズスプレッド用の幅を指定することができ ます。また、希望するの幅の範囲内でランダムにサイズを割り当て ることも可能です。

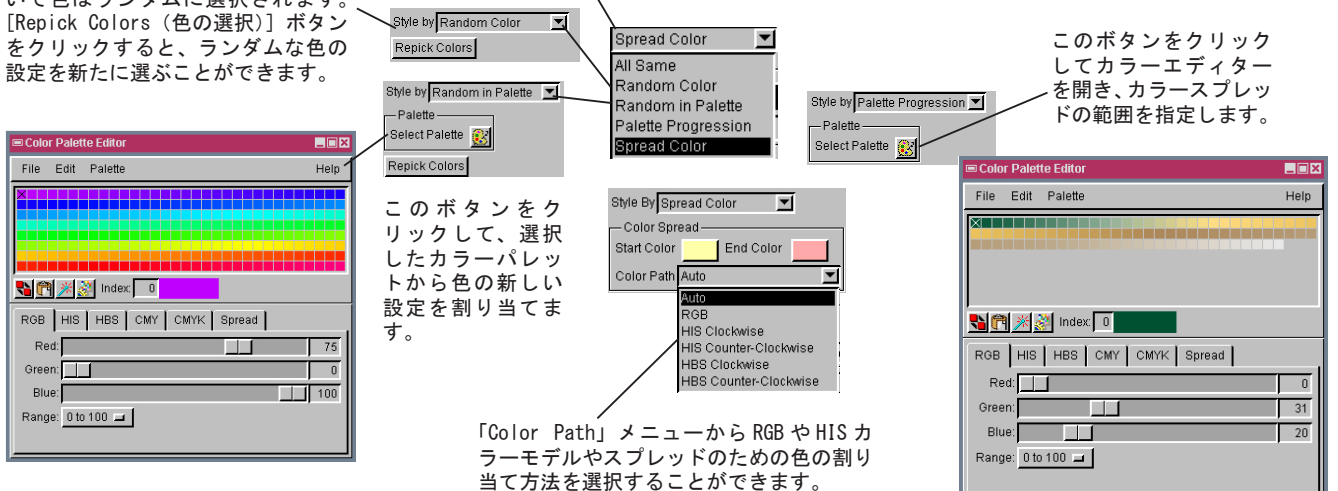

カラーパレットエディターの中で選択したカラーパレット から色がランダムに選択されます。カラーパレットエディ ターは標準のカラーパレットを直接使ったり、カスタマイ ズして使うことができます。下図は標準のカラーパレット である Rainbow1(上図)を使ってランダムに選択した色です。

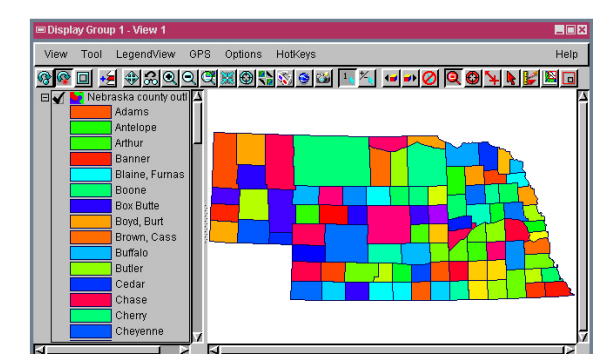

カラーパレットエディターで指定したカラーパレットから 属性の数だけ色が順番に選択されます。下図はネブラスカ 州の 92 個の郡を標準のカラーパレットのアーストーン(上 図)の92番目までの色を使って色分けした図です。

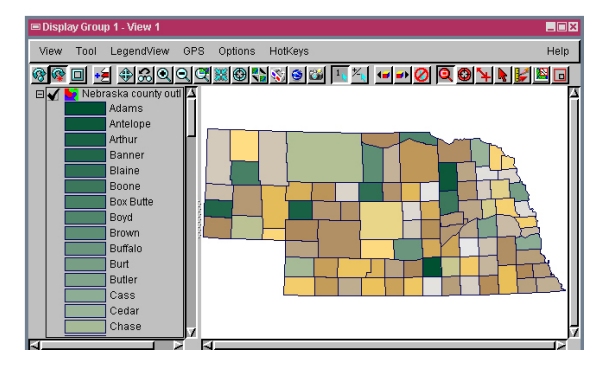